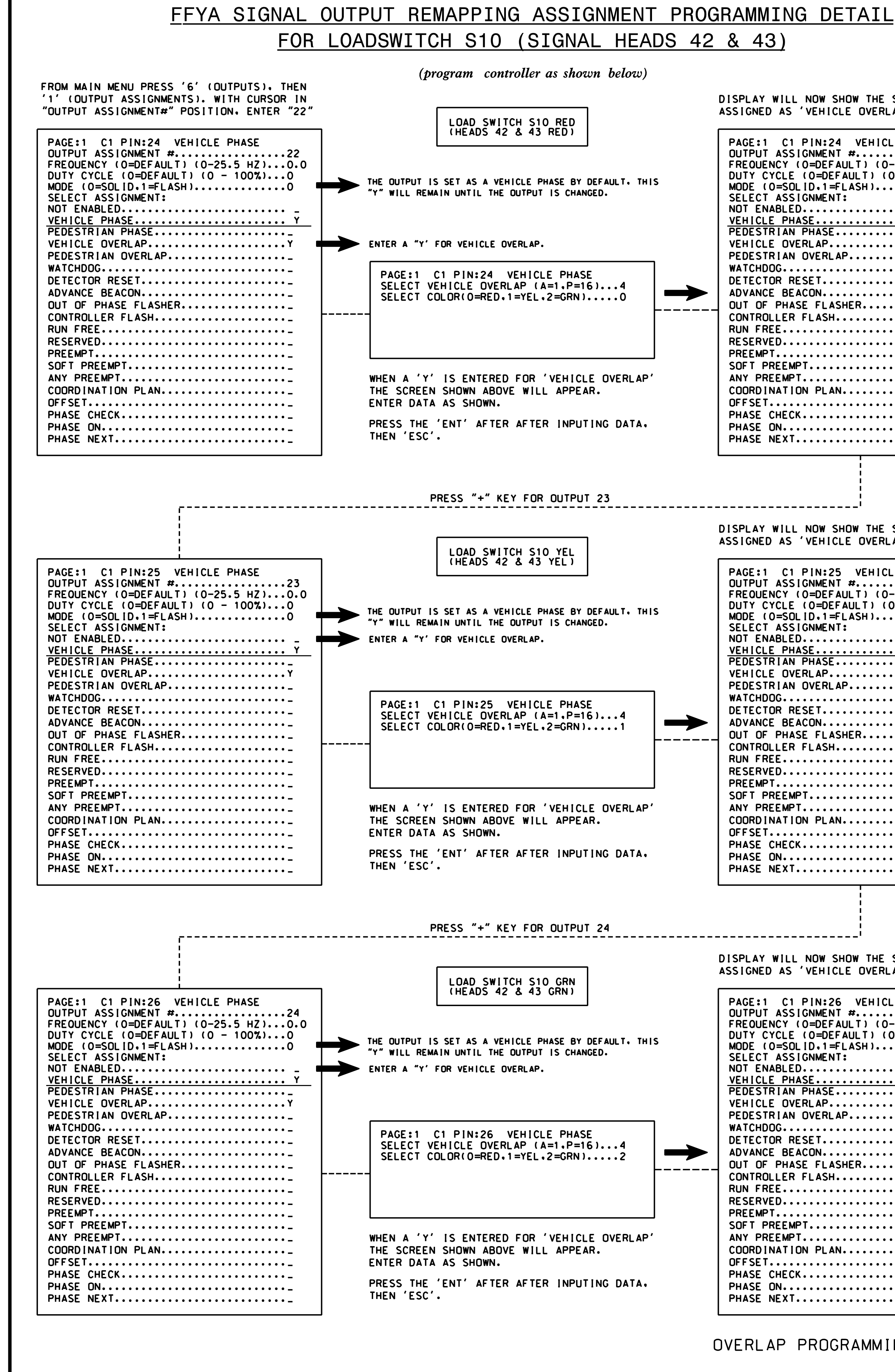

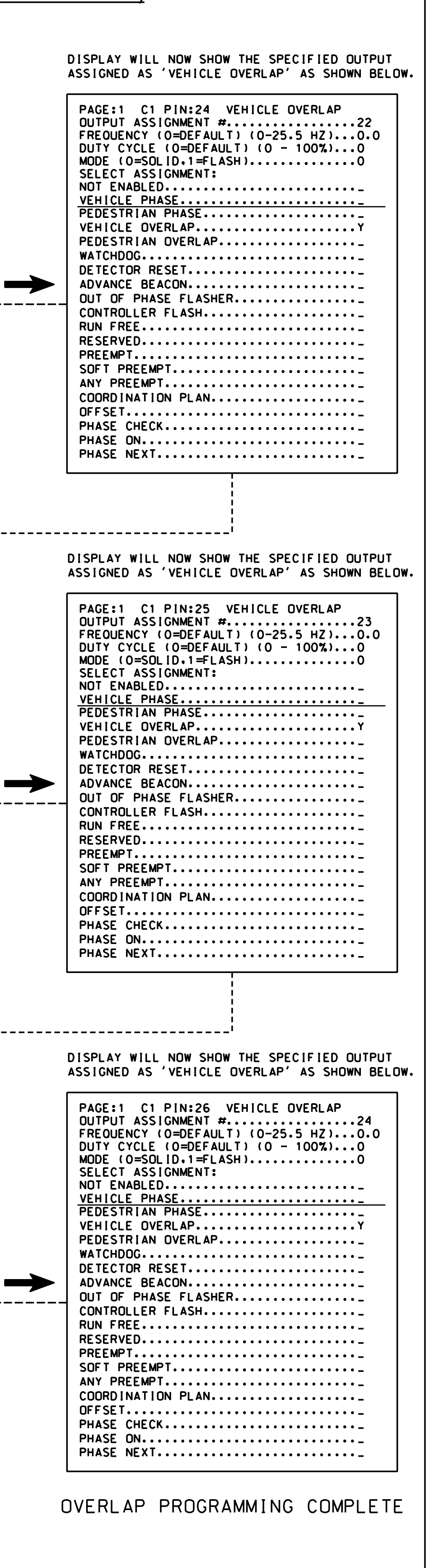

- ENABLE ACT LOGIC COMMANDS 1, 2, AND 3.
- PROCESSOR).

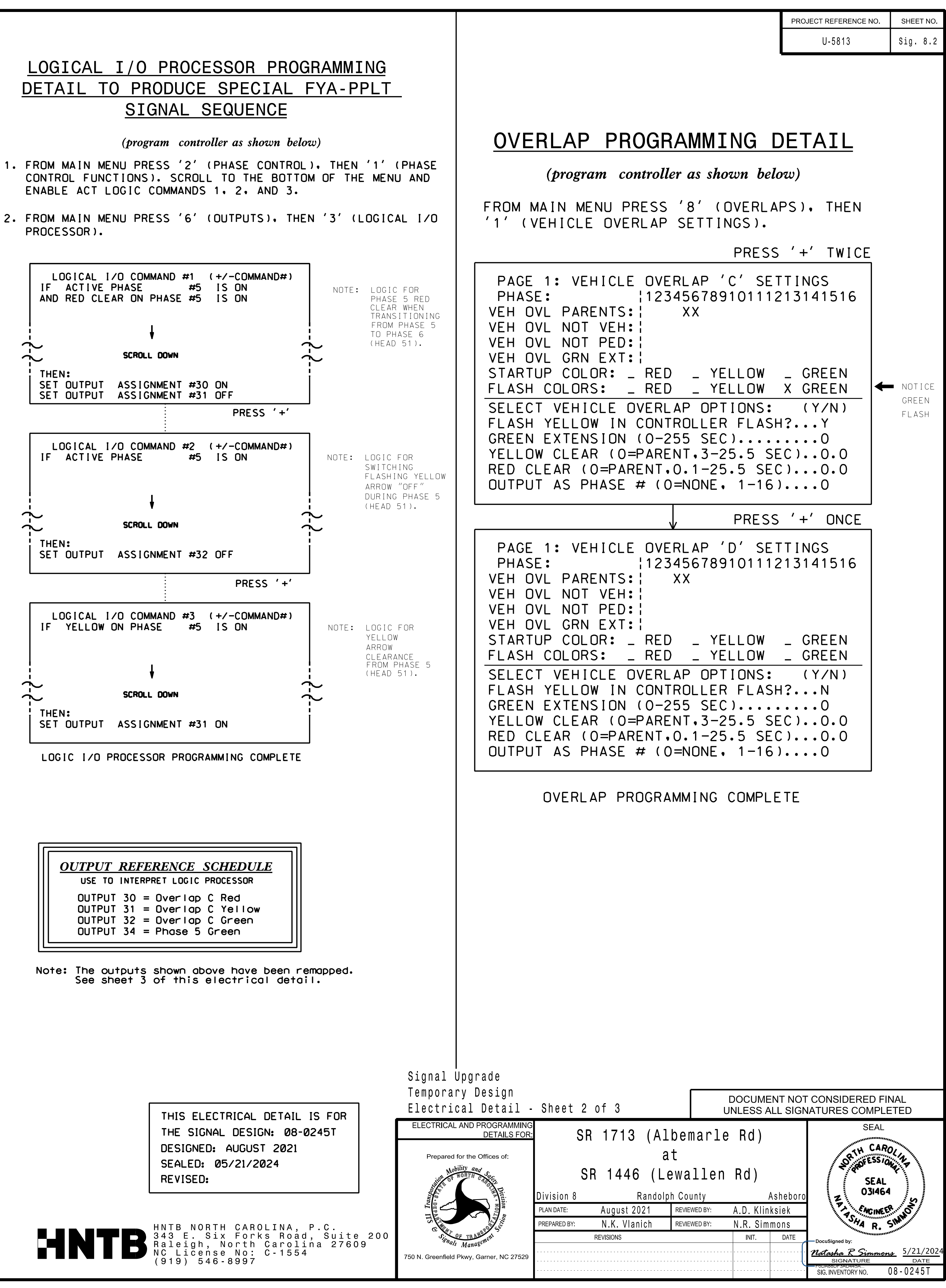

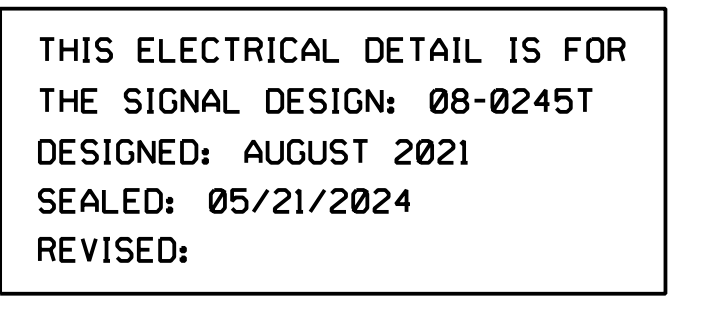